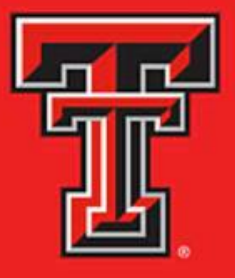

# FINANCE FUND MAINTENANCE

- New Fund Request
- Fund Name Change
- Terminate Fund

**TTUHSC El Paso Finance Systems Management** 

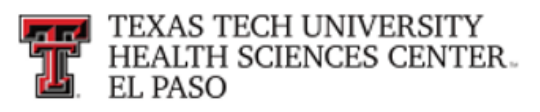

## Contents

### **New Fund Requests**

| Identify Your Fund Class               | 2  |
|----------------------------------------|----|
| Getting Connected                      | 6  |
| Begin a New Fund Request               | 7  |
| Approving a New Fund Request           | 13 |
| Check the Status of a New Fund Request | 20 |
| Fund Name Change                       |    |
| Quick Start Guide                      | 25 |
| Fund Name Change Process               |    |
| Terminate Fund                         |    |
| Quick Start Guide                      |    |
| Terminate Fund Process                 |    |

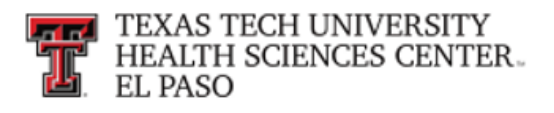

## **New Fund Requests**

The Finance Fund Maintenance system allows departments to submit requests for new funds to be set up, reviewed and approved in an online format. After review and approval, the system will update Banner with the new funding information. Departmental approval, functional review and final approval history can all be accessed through the New Fund Request System.

The New Fund System will allow a departmental user to do the following:

- Start a New Fund Request
- Save it
- Resume completion of a saved New Fund Request
- Attach documentation
- Submit it for approvals
- Review the Status of a New Fund Request
- Review the History of a New Fund Request, after approvals

## **Identify Your Fund Class**

10 - Educational and General

- State Appropriated Funds
  - General revenue appropriations provided by the Legislature to support general education operations.
- 10Z Coordinating Board
  - Projects or grants as approved by the Texas Higher Education Coordinating Board, i.e., Advanced Research Programs (ARPs), funded through appropriations in the state Treasury.
- 11 HEAF Unallocated
- 11Z –HEAF
  - Appropriations provided by the legislature for capital expenditures such as land, construction, major repair and rehabilitation of buildings, capital equipment, and library materials.
- 12– Permanent Health Funds
  - Programs funded from Permanent Health Funds (Tobacco funds) that benefit medical research, health education, or treatment programs.
- 12Z Permanent Health Funds Seed Grants
  - Seed grants funded from Permanent Health Funds.

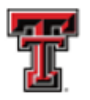

- 13- Medical Practice Income Plan MPIP
  - Revenue and expenditures related to patient care or other activities of the practice plan.
- 18 General Designated
  - Resources internally allocated by the governing board or management
    - Student fee funds.
    - Facility and Administrative (Indirect Cost) recovery from sponsored program funds.
- 18Z General Designated Grants
  - Seed grants from unrestricted funds.
- 19- Service Departments
  - Ongoing operations that sell products and provide specific services to other TTUHSC EI Paso departments.
    - Lab services

20- Non-Federal Scholarships

- Scholarships funded from gifts from external sources (including endowment earnings) or internally designated funds.
- Use is restricted to scholarship expense.
- 20Z Federal Scholarships
  - Pell
  - SEOG

21Z – Federal Govt Grants/Contracts

- Includes direct program grants and Federal funds passed to TTUHSC El Paso from other agencies.
- Use is restricted to conditions agreed upon in the grant/contract.
- 22Z State Govt Grants/Contracts
  - Grants or contracts from other state of Texas entities, including state funds passed to TTUHSC EI Paso from other agencies.
  - Use is restricted to conditions agreed upon in the grant/contract.
- 23- Local Govt Gifts/Earnings Funds
  - Gifts or endowment earnings from local government agencies.
  - Use is restricted to conditions agreed upon in donor correspondence.
- 23Z Local Govt Grants/Contracts
  - Grants or contracts with local government agencies.
  - Use is restricted to conditions agreed upon in the grant/contract.

TTUHSC El Paso Finance Systems Management

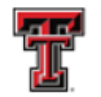

- 24- Private Gifts/Earnings Funds
  - Gifts from private agencies, foundations or individuals
    - Non-scholarship earnings from endowments.
    - Use is restricted to conditions agreed upon in donor correspondence.
- 24Z Private Grants/Contracts
  - Grants or contracts with private entities.
  - Use is restricted to conditions agreed upon in the grant/contract.
- 30 Auxiliary Enterprises
  - Entity that exists predominantly to furnish goods and services to students, faculty or staff outside the research and education functions.
    - Charges a fee directly related to the cost of goods and services.
    - Traffic and Parking
    - Bookstore
- 40 Federal Loans
  - Federally Funded Loans
    - Funds available for loans to students
- 41 Institutional Loans
  - Non-Federal Loans
    - Funds available for loans to students
    - Funding provided from internal sources or from private donations.
- 50 Funds Functioning as Endowments
  - Internal resources that TTUHSC EI Paso, rather than a donor, has determined are to be retained and managed like an endowment and are approved by the Board of Regents.
    - Principal and income may be utilized at the discretion of TTUHSC EI Paso
    - Expenditures may be restricted or unrestricted.
- 60 Permanent Endowments
  - External resources that a donor has determined are to be maintained in perpetuity
    - Corpus must remain intact.
    - Earnings from endowment corpus can be expended or reinvested with the original gift as stipulated by the donor.

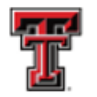

- 80 Student and Other Agency Funds
  - Resources held on behalf of external parties
    - Used to report resources held by TTUHSC EI Paso in a purely custodial capacity
- 84- TTFI Unrestricted
- 85 TTFI Endowments
  - External resources gifted to TTFI that a donor has determined are to be maintained in perpetuity
    - Corpus must remain intact
    - Earnings from endowment corpus can be expended or reinvested with the original gift as stipulated by the donor
- 8A-TTFI Quasi Endowments
- 9EZ Unexpended Plant Perm Health Funds
  - Used to record expenditures for a project until completion
    - Funded from Permanent Health Funds (Tobacco funds)
- 9FZ Unexpended Plant HEAF
  - Used to record expenditures for a project until completion
  - Funded from HEAF funds

9GZ – Unexpended Plant – Tuition Rev Bonds

- Used to record expenditures for a project until completion.
- Funded from Tuition Revenue Bond proceeds 9HZ – Unexpended Plant – Local Funds
- Used to record expenditures for a project until completion.
- Funded from internal local funds such as MPIP funds or restricted funds.

If you cannot determine the correct fund class to select, please contact Accounting Services at <u>AccountingElp@ttuhsc.edu</u>.

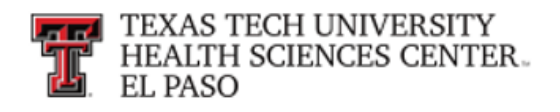

## **Getting Connected**

The new system can be accessed the same as before, from the TTUHSC EI Paso WebRaider Portal, under the **HSC Finance EI Paso** tab as shown below.

Click on Finance Fund Maintenance under the Accounting section of the HSC Finance El Paso tab.

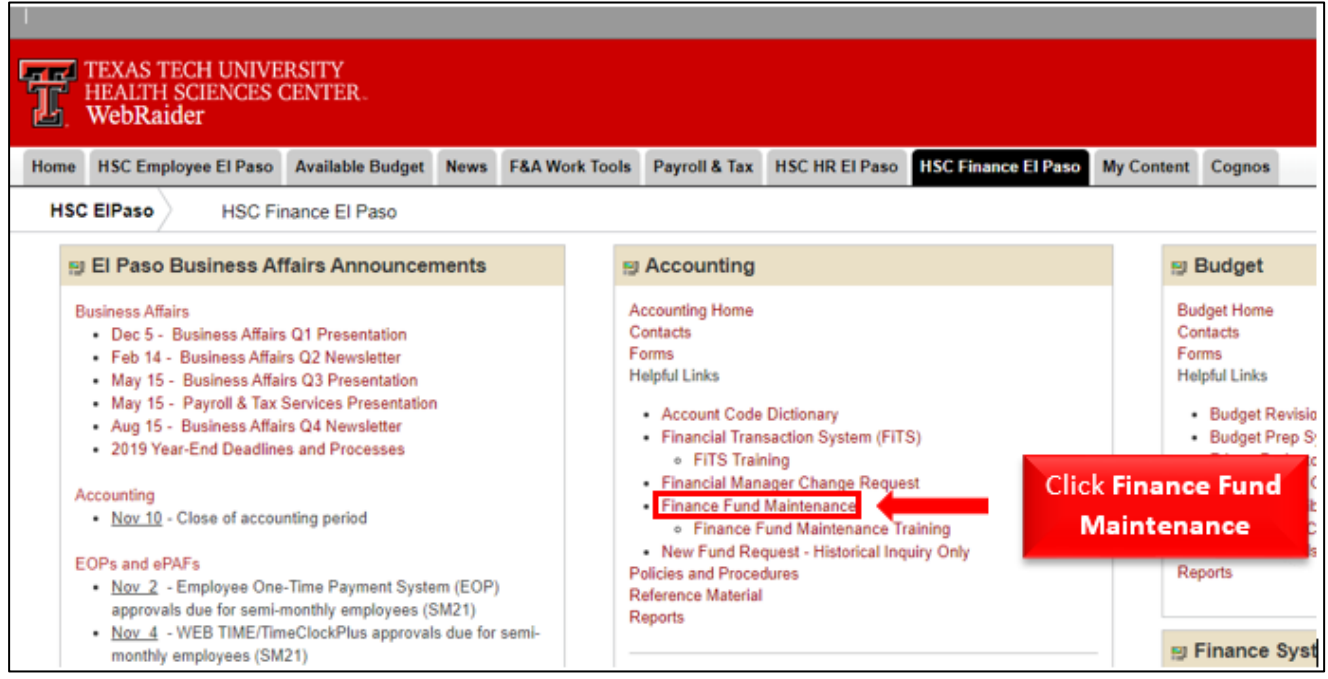

| Finance Fund Maintena                                                          | nce Applications - Functions - Jacobo Fuentes Logout |
|--------------------------------------------------------------------------------|------------------------------------------------------|
|                                                                                |                                                      |
| Common Task<br>Inbox<br>New Fund Request<br>Fund Name Change<br>Terminate Fund | Welcome to Finance Fund Maintenance<br>System.       |
| Finance Applications                                                           |                                                      |

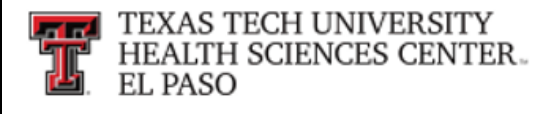

## **Begin a New Fund Request**

To begin a new fund request, click on **New Fund Request** in the menu on the left side of the webpage.

| Finance Fund Maintena                                                          | nce                                                         | Applications - Functions | <ul> <li>Jacobo Fuentes</li> </ul> | Logout |
|--------------------------------------------------------------------------------|-------------------------------------------------------------|--------------------------|------------------------------------|--------|
| Common Task<br>Inbox<br>New Fund Request<br>Fund Name Change<br>Terminate Fund | Welcome to Finance Fund Mainte<br>Click New Fund<br>Request | enance                   |                                    |        |
| Finance Applications                                                           |                                                             |                          |                                    |        |

Notice that the system auto-populates information about you and your department. This information is based on information from Banner HR data and you will only be allowed to submit **New Fund Requests** for the Level 5 Orgn code associated to your home department Orgn.

The Finance Fund Maintenance system is shared by TTUHSC EI Paso (Chart E), TTUHSC (Chart H), TTU (Chart T) and the TTU System (Chart S) so you must select the proper entity in order for Banner to identify the proper Chart Code. For El Paso, select **E** - Texas Tech Univ HIth Sci Ctr El Paso.

| Finance Fund Maintenance                                                                  | Applications + Functions + Jacobo Fuentes Logout                             |
|-------------------------------------------------------------------------------------------|------------------------------------------------------------------------------|
|                                                                                           |                                                                              |
| User Information                                                                          |                                                                              |
| User Name: Jesus Fuentes<br>Tech ID: R11671245<br>Email Address: Jacobo.Fuentes@ttuhsc.ec | Home Dept: 203241 Finance Systems Mgmt Elp<br>Work Phone (915) 2156545<br>lu |
| New Fund Request                                                                          |                                                                              |
| Chart Code:                                                                               | E - Texas Tech Unv Hith Sci Ctr El Paso                                      |
| Fund Classe                                                                               | Select<br>E - Texas Tech Uny Hith Sci Cir El Paso                            |
| Fund Class:                                                                               | H - Texas Tech Univ Health Sciences Ctr                                      |
|                                                                                           | T - Texas Tech University System                                             |

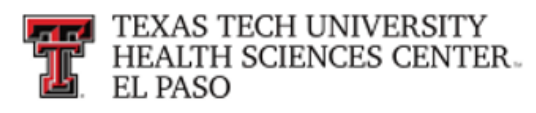

### Select the appropriate fund class.

| Finance Fund Maintenance                                                                  | Applications +                                                         |          | ons + Jacobo Fuentes | Logout |  |
|-------------------------------------------------------------------------------------------|------------------------------------------------------------------------|----------|----------------------|--------|--|
|                                                                                           |                                                                        |          |                      |        |  |
| User Information                                                                          |                                                                        |          |                      |        |  |
| User Name: Jesus Fuentes<br>Tech ID: R11671245<br>Email Address: Jacobo.Fuentes@ttuhsc.er | Home Dept: 203241 Finance Systems Mgn<br>Work Phone (915) 2156545<br>u | mt Elp   |                      |        |  |
| New Fund Request                                                                          |                                                                        |          |                      |        |  |
| Chart Code:                                                                               | E - Texas Tech Unv Hith Sci Ctr El Paso                                | ٣        | *                    |        |  |
| Fund Class:                                                                               |                                                                        |          | *                    |        |  |
|                                                                                           | 14Z - Self Insurance Legal/Liability Rsrv                              | <b>^</b> |                      |        |  |
|                                                                                           | 16 - Allied Health Income Plan - AHIP                                  |          |                      |        |  |
|                                                                                           | 17 - Pharmacy Income Plan - PIP                                        |          |                      |        |  |
|                                                                                           | 18 - General Designated                                                |          |                      |        |  |
|                                                                                           | 18Z - General Designated MY                                            |          |                      |        |  |
|                                                                                           | 19 - Service Departments                                               |          |                      |        |  |
|                                                                                           | 20 - Non-Federal Scholarships                                          |          |                      |        |  |
|                                                                                           | 20Z - Federal Scholarships                                             |          |                      |        |  |
|                                                                                           | 21Z - Federal Govt Grants/Contracts                                    |          |                      |        |  |
|                                                                                           | 22 - Texas Dept of Criminal Justice-TDCJ                               |          |                      |        |  |
|                                                                                           | 22Z - State Govt Grants/Contracts                                      |          |                      |        |  |
|                                                                                           | 23 - Local Govt Gifts/Earnings Funds                                   | -        |                      |        |  |

Based on selection of Fund Class you choose, your request maybe routed to additional forms to gather information related to the following areas:

- Scholarships
- Research
  - ✓ Definitions (as defined by the NSF Research Survey):

**Applied** research is conducted to gain the knowledge or understanding to meet a specific, recognized need.

**Basic** research is undertaken primarily to acquire new knowledge without any particular application or use in mind.

**Development** is the systematic use of the knowledge or understanding gained from research directed toward the production of useful materials, devices, systems, or methods, including the design and development of prototypes and processes.

- Foundation/Endowments
  - Recommended Reading: HSCEP OP 02.08 Operation & Maintenance of Endowment Funds. This OP will provide guidance in picking the correct level, type, and owner of an endowment.

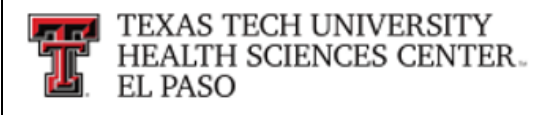

- Grants
  - ✓ Sponsored Project: if effort certification is required on the grant, this should be marked "Yes"
- Service Departments
  - Recommended Reading: HSCEP OP 50.17 Establishment and Operation of Service Departments

Next, choose whether or not the fund is related to research and click Next.

| Finance Fund Maintenance                                                                   | Applications - Funct                                                   | ions - Jacobo Fuentes Logout |
|--------------------------------------------------------------------------------------------|------------------------------------------------------------------------|------------------------------|
| User Information                                                                           |                                                                        |                              |
| User Name: Jesus Fuentes<br>Tech ID: R11671245<br>Email Address: Jacobo Fuentes@ttuhsc.edu | Home Dept: 203241 Finance Systems Mgmt Elp<br>Work Phone (915) 2156545 |                              |
| New Fund Request                                                                           |                                                                        |                              |
| Chart Code:                                                                                | E - Texas Tech Unv Hith Sci Ctr El Paso                                | •                            |
| Fund Class:                                                                                | 18 - General Designated                                                | •                            |
| Will this fund be related to research?                                                     | Yes O No * Select Yes or No                                            |                              |
| Red Click N                                                                                | lext                                                                   |                              |

When selecting Next you will be taken to the **Main Fund Information** form. Requirements in this section will be based the fund class chosen and the answer to the research question.

#### <u>Tips:</u>

- The Fund Name and Fund Long Name fields are alpha-numeric and must not contain any special characters except /
- Fund Name field is limited to 35 characters only
- Fund Long Name allows additional characters
- Fund Manager To search for an R number for a Fund Manager, start typing a name in the Fund Manager field and a list of selections will begin to auto-populate.
- The asterisk \* indicates a required field

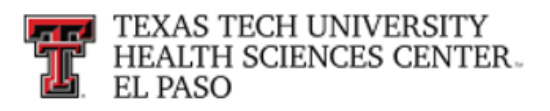

## Begin completing the Main Fund Information form

| Main Fund Information                                         |                                                                    |
|---------------------------------------------------------------|--------------------------------------------------------------------|
| Fund Manager:                                                 | (R00805614) Diaz-Jaquez, Raquel                                    |
| Effective Date:                                               | Sep 01 2019 *                                                      |
| Fund Name:                                                    | NFR *                                                              |
| Fund Long Name:                                               | New Fund Request Work Instructions                                 |
| Will this fund rece                                           | ive gift revenue, either directly or through a transfer? Ves  No * |
| Source of Funds                                               |                                                                    |
| Revenue Primary Acc                                           | ount Type: Select V                                                |
| Revenue Secondary Acc                                         | ount Type: Select 🔻                                                |
| Transfers:                                                    |                                                                    |
| Fund Objective/Purpose<br>Use of Funds/Expenses - Not Allowed | ▲Add                                                               |
| Fund Defaults                                                 |                                                                    |
| Orgn Code:                                                    | *                                                                  |
| Prog Code:                                                    | 20 - Research 🔻                                                    |

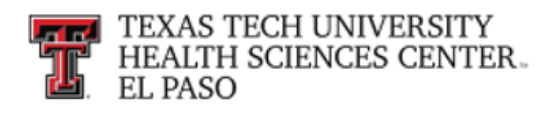

Main Fund Information form continued...

| Will there be any sale of goods or services to people outside of TTU/HSC/HSCEP?  | ○ Yes ○ No * |
|----------------------------------------------------------------------------------|--------------|
| Is this fund being created due to the establishment of a new student/source fee? | ○ Yes ○ No * |
| Is this a cost share fund?                                                       | ○ Yes ○ No * |
| Backup FOP                                                                       |              |
|                                                                                  |              |
| Chart: E *                                                                       | Fund:        |
| Orgn: *                                                                          | Program:     |
|                                                                                  |              |
| Prior Year FOP                                                                   |              |
| Is there a Prior Year FOP? Ves O No *                                            |              |
| Sponsored Project Type: - Select *                                               |              |
|                                                                                  |              |

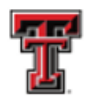

If you selected Yes to the research question, you will need to complete the following information:

| Research                                                                                                    |                                                                                                    |
|----------------------------------------------------------------------------------------------------|----------------------------------------------------------------------------------------------------|
| This section is to be used to document the determination that the fu<br>Coordinating Board (THECB) are available. Click Here.          | nds qualify as restricted research. Definitions and guidance from the Texas Higher Education                                                                                                    |
| Is research funding awarded to/received by TTUHSC/TTUHSC EI Pa                                                                         | aso based on a competitive<br>award process?                                                                                                    |
| Is research externally funded (i.e. funding received from a source o                                                                   | El Paso)?                                                                                                    |
| Is there a budget that requires specific accounts for spending, for                                                                    | r example payroll, supplies,<br>etc? *                                                                                                    |
| Is there a specified period of time during which research/spendin                                                                      | ng should occur (i.e. project period)?                                                                                                    |
| Is there a specific commitment regarding deliverables and                                                                              | l/or level of personnel effort<br>required?                                                                                                    |
| Is a report required at the end of the project that summarizes r                                                                       | results and/or conclusions? Ves O No *                                                                                                    |
| * Definitions for research attributes can be found on the Accounting S<br>Select one research activity type that defines the character | r of the work: O Applied O Basic O Developmental *                                                                                                    |
| Select one research field: O Biologic                                                                                                  | cal Research   Medical Research   Education   Evaluation   *                                                                                                    |
| Areas of special interest,<br>select all that apply:                                                                                   | <ul> <li>Aging</li> <li>AIDS</li> <li>Cancer</li> <li>Cardiovascular</li> <li>Child Health/Human Development</li> <li>Diabetes</li> <li>Health Disparity</li> <li>Hispanic/Border Health</li> <li>Human Stem Cells - Adult</li> <li>Human Stem Cells - Embryonic</li> <li>Mental Health</li> <li>Obesity</li> <li>Rural Health</li> </ul> |
|                                                                                                    | Other                                                                                                    |

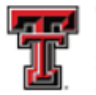

If you selected a Grant fund class, you will need to complete the following information:

| Grants                                                                                                    |                                                                                                    |                                                             |
|----------------------------------------------------------------------------------------------------|----------------------------------------------------------------------------------------------------|-------------------------------------------------------------|
| Effort Reporting Required?                                                                                                    | ○ Yes ○ No *                                                                                                 |                                                             |
| Salary Cap:                                                                                                    | Select V                                                                                                    | ]                                                           |
| Sponsor Agency #:                                                                                                    |                                                                                                    | *                                                           |
| If the appropriate the appropriate the appropr | priate agency is not available, please submit the Agen<br>elp@ttuhsc.edu When the agency has been establishe | cy Set-Up Request Form to<br>ed, you will receive an email. |
| PI (R-Number):                                                                                                    |                                                                                                    | *                                                           |
| Project Start Date:                                                                                                    |                                                                                                    | *                                                           |
| Project End Date:                                                                                                    |                                                                                                    | *                                                           |
| Award Amount:                                                                                                    | *                                                                                                    |                                                             |
| CFDA #:                                                                                                    |                                                                                                    |                                                             |
| Is cost sharing required by the sponsor?                                                                                                    | Ves Vo *                                                                                                    |                                                             |
| Is there voluntary cost share?                                                                                                    | ○ Yes ○ No *                                                                                                 |                                                             |
| Will there be any subcontracts executed?                                                                                                    | ○ Yes ○ No *                                                                                                 |                                                             |

After completion of all sections, click the Save icon or Save and Submit icon.

If you forgot to complete any of the required fields you will receive the following errors and will not be able to submit. Go back and fill in the missing information and submit again.

| Chart: | Select 🔻 | A Required | Fund:    | A Required |
|--------|----------|------------|----------|------------|
| Orgn:  |          | A Required | Program: |            |

Once you submit, the routing and approval process will begin.

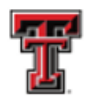

## Approving a New Fund Request

You will receive an email letting you know there is a fund pending your review and approval.

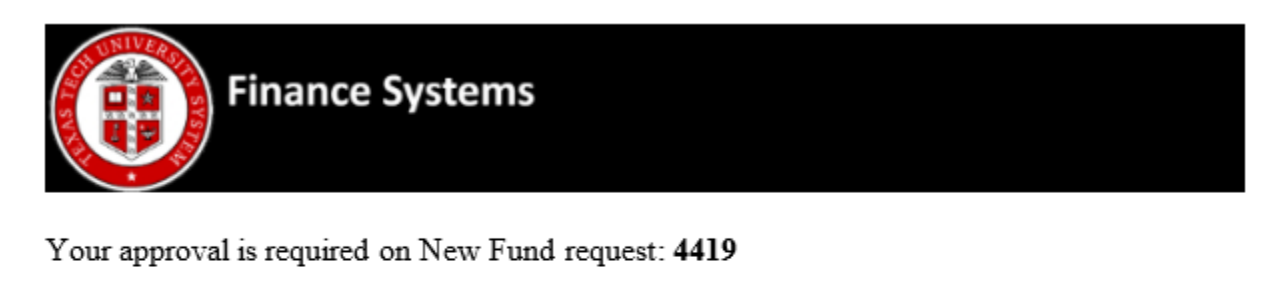

Please click here to review and approve this New Fund request. This is an unattended mailbox. Please do not reply to this message. Contact the request originator Maribel De la Huerta, with questions about this request.

This is an unattended mailbox. Please do not reply to this message.

To review that fund click on the link in the email **or** you can manually search for it by going into Functions and Search.

|                                                                                |                                            | Start New Fund Request                      |  |
|--------------------------------------------------------------------------------|--------------------------------------------|---------------------------------------------|--|
|                                                                                | Select Search                              | Search                                      |  |
| Common Task<br>Inbox<br>New Fund Request<br>Fund Name Change<br>Terminate Fund | Welcome to Finance Fund Mainter<br>System. | Fund Name Change<br>Terminate Fund<br>Inbox |  |
| Finance Applications                                                           |                                            |                                             |  |

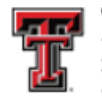

Next, select the **Review requests needing my approval** radio button, it will bring up funds pending your approval. Select **Review** at the far right and the detail of the funds will appear.

|           | ance Puild Mat  | menance            |               |                      |                                                                                                    | - Mappin      | capons • Functions • Galcoo |             | othone |
|-----------|-----------------|--------------------|---------------|----------------------|----------------------------------------------------------------------------------------------------|---------------|-----------------------------|-------------|--------|
| Search    |                 |                    | Clic<br>nee   | k Rev<br>ding        | iew resq<br>my appi                                                                                                    | uests<br>oval |                             |             |        |
|           | w               | nat do you want to | do? OMy F     | tequests<br>ew reque | sts needing m                                                                                                    | / approval 🗸  |                             |             | Click  |
|           |                 |                    | Sear          | ch                   | and the second second se | approval e    |                             |             | Review |
| Request # | Submitter       | Request Type       | Activity Date | Chart                | Fund Class                                                                                                    | Fund Code     | Fund Name                   | Status      | +      |
|           | Cuethia Suinney | New Fund           | Nov 21 2010   | F                    | 107                                                                                                    | 103114        | THECR NSRP Regular FY 2020  | In Annowals | Review |

When you have finished reviewing, proceed to the **Approval Route** section at the bottom of the document.

| ppro                                                                                                    | Jvai   | Route:             | Orgn Manager      | 7 Elp OSP Elp Acct 1 | Elp Acct Sup 1 - Elp FSM                          | d On: Nov 14, 201<br>t Version #: 2 ▼ |
|----------------------------------------------------------------------------------------------------|--------|--------------------|-------------------|----------------------|---------------------------------------------------|---------------------------------------|
| Statu                                                                                                    | s      | Started            | Activity On       | Approval Group       | Approvers                                         |                                       |
| ~                                                                                                    | 1      | 11/14/19 1:35 PM   | 11/14/19 1:53 PM  | Orgn Manager         | Cynthia Swinney                                   |                                       |
| ~                                                                                                    | 2      | 11/14/19 1:53 PM   | 11/15/19 3:13 PM  | Elp OSP              | Veronica Anaya 🗭                                  |                                       |
| <ul> <li>Image: A second second s</li></ul> | 3      | 11/21/19 10:46 AM  | 11/21/19 11:44 AM | Elp Acct 1           | Rosa Lopez                                        |                                       |
| <ul> <li>Image: A second second s</li></ul> | 4      | 11/21/19 11:44 AM  | 11/21/19 11:50 AM | Elp Acct Sup 1       | Ricardo Porras                                    |                                       |
| <b>&gt;</b>                                                                                                    |        | 11/21/19 11:50 AM  |                   | Elp FSM              | Jesus Fuentes, Jonathan Lopez, Raquel Diaz-Jaquez |                                       |
|                                                                                                    |        |                    |                   |                      |                                                   |                                       |
| over                                                                                                    | Note   | s:                 |                   |                      | *                                                 |                                       |
|                                                                                                    |        |                    |                   |                      |                                                   |                                       |
| e: Re                                                                                                    | jectio | n requires notes.) |                   |                      |                                                   |                                       |

The following are actions you can take:

- View or upload attachments
- Return the fund to a previous approval level
- Save any changes you may have made
- View or Add comments
- Approve the fund
- Reject the fund (returns the fund to the Originator's Queue)

TTUHSC EI Paso Finance Systems Management

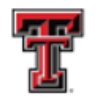

To view or upload an attachment, click on the Attachments icon.

|                      | Approv     | ral Route:                                        | Crys Manage       |                | (RpAceSup1) (Rp15M)                       | Initialed On. Nov 14, 2019<br>Revert Version # 2 • |
|----------------------|------------|---------------------------------------------------|-------------------|----------------|-------------------------------------------|----------------------------------------------------|
|                      | Status     | Started                                           | Activity On       | Approval Group | Approvers                                 |                                                    |
|                      | -          | 1 11/14/19 1:36 PM                                | 11/14/19 1:53 PM  | Orgn Manager   | Cynthia Swinney                           |                                                    |
|                      | -          | 2 11/14/19 1.53 PM                                | 11/15/19 3 13 PM  | Elp OSP        | Veronica Anaya 🗭                          | 0                                                  |
|                      | ~          | 3 11/21/19 10:45 AM                               | 11/21/19 11:44 AM | Elp Acct 1     | Rosa Lopez                                | 0                                                  |
|                      | ~          | 4 11/21/19 11:44 AM                               | 11/21/19 11:50 AM | Elp Acct Sup 1 | Ricardo Portas                            | 0                                                  |
|                      | +          | 5 11/21/19 11.50 AM                               |                   | Elp FSM        | Jesus Fuentes, Jonathan Lopez, Raquel Dia | r-Jaquez                                           |
|                      |            |                                                   |                   |                |                                           | 00                                                 |
| Click Attachments    | Approver N | lotes:<br>ction requires notes.)<br>Silver Change | aquiove           | Reject         |                                           |                                                    |
| Attachments Comments |            |                                                   |                   |                |                                           |                                                    |

To open an attachment, click on the document **ID** that you want to open.

To upload an attachment, select Choose File.

| Alread               | vAssimed                                                |                             |         |
|----------------------|---------------------------------------------------------|-----------------------------|---------|
| Alleau               | y Assigned                                              |                             |         |
| ID                   | Name                                                    | Last Modified               | Actions |
| ₽<br>9262            | NSRP Click on document ID to<br>Award open attachment   | Nov 21, 2019<br>11:20:04 AM | Ē       |
| ₽<br>9263            | NSRPRegular<br>_FY_2020_AnnouncementFinal-1.pdf         | Nov 21, 2019<br>11:20:16 AM | Đ       |
|                      |                                                         |                             |         |
| Jploa                | d New                                                   |                             |         |
| Jpload<br>Na         | d New                                                   |                             |         |
| Jploa<br>Na<br>File  | Click<br>Choose File                                    |                             |         |
| Jpload<br>Na<br>File | Click<br>Choose File<br>Choose File No file chosen      |                             |         |
| Jpload<br>Na<br>File | Click<br>Choose File<br>:<br>Choose File No file chosen | ± Upload Atta               | achment |

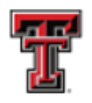

To return the fund to a previous approval level, click on the green departmental icon for the department you want to revert it to.

| Appro | oval | Route:            | Orgn Manag        | er Elp OSP Elp Acct 1 | Elp Acct Sup 1 Elp FSM           | Initiated On: Nov 14, 2019<br>Revert Version #: 2 • |
|-------|------|-------------------|-------------------|-----------------------|----------------------------------|-----------------------------------------------------|
| Statu | s    | Started           | Activity On       | A roval Grou          | Approvers                        |                                                     |
|       | 1    | 11/14/19 1:35 PM  | 11/14/19 1:53 PM  | Oron Manager          | Cynthia Swinney                  |                                                     |
| ~     | 2    | 11/14/19 1:53 PM  | 11/15/19 3:13 PM  | Click on <b>any</b> d | epartment that                   | 0                                                   |
| ~     | 3    | 11/21/19 10:46 AM | 11/21/19 11:44 AM | you would lik         | e to revert to                   | 0                                                   |
| ~     | 4    | 11/21/19 11:44 AM | 11/21/19 11:50 AM | Elp Acct Sup 1        | Ricardo Porras                   | 0                                                   |
| ÷     | 5    | 11/21/19 11:50 AM |                   | Elp FSM               | Jesus Fuentes, Jonathan Lopez, I | Raquel Diaz-Jaquez                                  |
|       |      |                   |                   |                       |                                  | ¢;                                                  |

You will be asked to provide a reason why you are returning it. When you're done select the **Revert** icon.

| Revert Approvals  |                                               |
|-------------------|-----------------------------------------------|
| Reason to revert: |                                               |
|                   | Click <b>Revert</b> to return the<br>document |
|                   | × Close                                       |

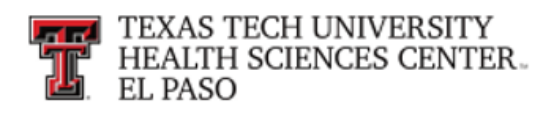

To view or add a comment select the **Comments** icon.

|                  | Approval Route:                   | Orgn Manag        | P Ep 05P Ep Aut 1 | Ep.Act Sup 1 Eb FSM | Initiated Crr. Nov 14, 201<br>Revent Version # 2 • |
|------------------|-----------------------------------|-------------------|-------------------|---------------------|----------------------------------------------------|
|                  | Status Started                    | Activity On       | Approval Group    | Approvers           |                                                    |
|                  | ✓ 1 11/14/19 1 35 PM              | 11/14/19 1.53 PM  | Oign Manager      | Cynthia Swinney     |                                                    |
|                  | ✓ 2 11/14/19 1.53 PM              | 11/15/19 3.13 PM  | Elp OSP           | Veronica Anaya 🕈    | (                                                  |
|                  | ✓ 3 11/21/15 10.46 AM             | 11/21/19 11:44 AM | Elp Acct 1        | Rosa Lopez          | (                                                  |
|                  | ✔ 4 11/21/19.15.44.AM             | 11/21/19 11:50 AM | Elp Acct Sup 1    | Ricardo Portas      |                                                    |
|                  | Approver Notes:                   |                   |                   |                     |                                                    |
|                  |                                   |                   |                   |                     | 9                                                  |
| Click<br>Comment | (Note: Rejection requires notes.) | Арркони:          | Reject            |                     |                                                    |

To add a new comment select the **Add** icon.

| comment                                                                         | User Name  | Date           |
|---------------------------------------------------------------------------------|------------|----------------|
| Removing attachment "NSRP<br>_Regular<br>_FY_2020_Announcement                  | Rosa Lopez | Nov 18<br>2019 |
| Removing attachment "NSRP<br>_FY_2020Regular<br>_Award_List.pdf" by approver or | Rosa Lopez | Nov 18<br>2019 |
|                                                                                 |            | + Add          |
|                                                                                 |            |                |

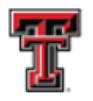

> To approve the fund, select the **Approve** icon. This will finalize the fund and post it to Banner.

> To reject the fund, select the **Reject** icon. This will send it back to the originator of the fund. The originator can make necessary changes and resubmit or delete the fund.

|      |      |                   | Orgn Manager      | Elp OSP Elp Acct 1 | Elp Acct Sup 1 Elp FSM                            |   |
|------|------|-------------------|-------------------|--------------------|---------------------------------------------------|---|
| tatu | s    | Started           | Activity On       | Approval Group     | Approvers                                         |   |
| 1    | 1    | 11/14/19 1:35 PM  | 11/14/19 1:53 PM  | Orgn Manager       | Cynthia Swinney                                   |   |
| 1    | 2    | 11/14/19 1:53 PM  | 11/15/19 3.13 PM  | Elp OSP            | Veronica Anaya 🗭                                  | 4 |
| 1    | 3    | 11/21/19 10:46 AM | 11/21/19 11:44 AM | Elp Acct 1         | Rosa Lopez                                        |   |
| 1    | 4    | 11/21/19 11:44 AM | 11/21/19 11:50 AM | Elp Acct Sup 1     | Ricardo Porras                                    |   |
| >    | 5    | 11/21/19 11:50 AM |                   | Elp FSM            | Jesus Fuentes, Jonathan Lopez, Raquel Diaz-Jaquez |   |
|      |      |                   |                   |                    |                                                   |   |
| over | Note | s:<br>Click A     | pprove            |                    |                                                   |   |

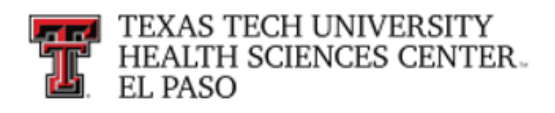

## **Check the Status of a New Fund Request**

At the main menu, select Functions then Search

|                                                        |                                 | Home<br>Start New Fund Request     |  |
|--------------------------------------------------------|---------------------------------|------------------------------------|--|
|                                                        | Select Search                   | Control Tables<br>Search           |  |
| Common Task                                            | Welcome to Finance Fund Mainter | Fund Name Change<br>Terminate Fund |  |
| New Fund Request<br>Fund Name Change<br>Terminate Fund | System.                         | INDUA                              |  |
|                                                        |                                 |                                    |  |
| Finance Applications                                   |                                 |                                    |  |

If you select the **My Requests** radio button, it will bring up any funds that are pending submission by you.

| arch       |                 |                   |                           |                           |               |              |                            |                          |
|------------|-----------------|-------------------|---------------------------|---------------------------|---------------|--------------|----------------------------|--------------------------|
|            | W               | at do you want to | do? OMy R<br>Revi<br>Sear | equests<br>ew reque<br>ch | sts needing m | y approval 🗸 | Click Review               | w requests<br>y approval |
| Request // | Submitter       | Request Type      | Activity Date             | Chart                     | Fund Class    | Fund Code    | Fund Name                  | Status                   |
| 4509       | Cynthia Swinney | New Fund          | Nov 21 2019               | Е                         | 10Z           | 103114       | THECB NSRP Regular FY 2020 | In Approvals Review      |

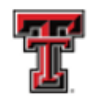

If you select the **Search** radio button you can search by

- □ Request Number
- □ Submitter
- Chart
- Fund Class
- □ Fund Code
- □ Fund Name
- □ Status
- □ Request Type

#### Click on the Select drop down

| What do you w | What do you want to do? |                         | ts<br>uests needing my approval |   |
|---------------|-------------------------|-------------------------|---------------------------------|---|
|               | Clic                    | Start Date:<br>k Select | Sep 22 2019<br>Nov 21 2019      | * |
|               | Select -                |                         | v Select                        | • |

Choose the first item you want to search then choose the value. You can also search on multiple fields by selecting **+Another Filter.** 

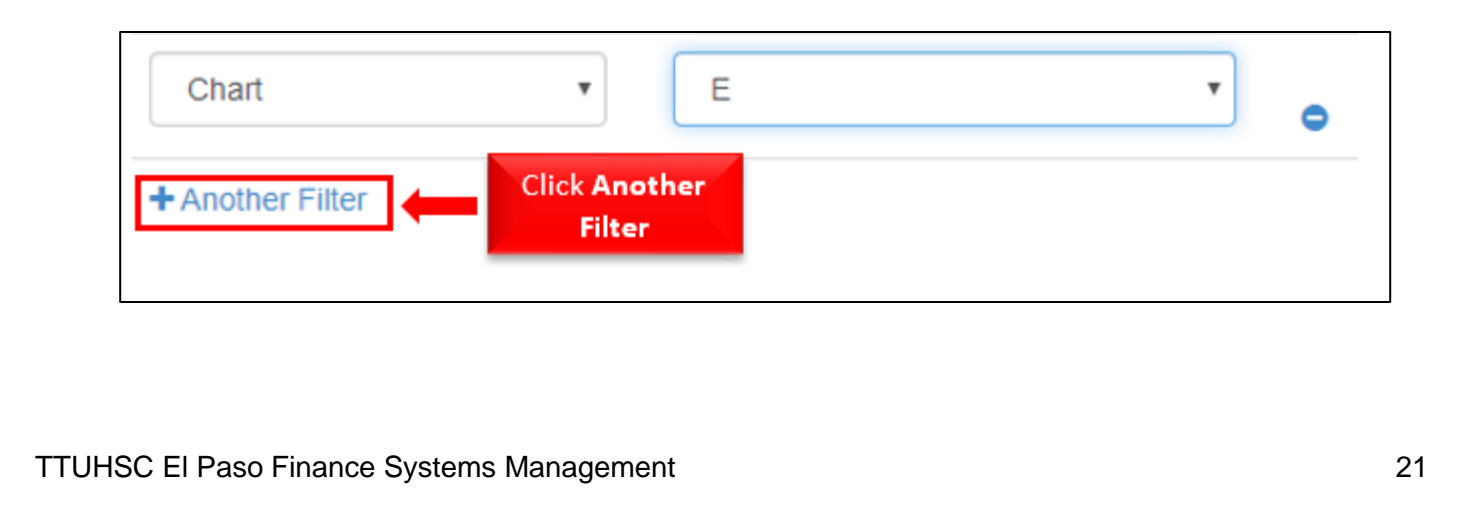

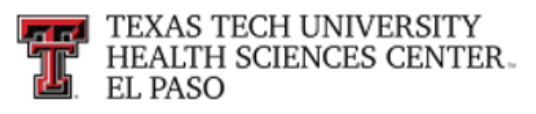

To search by submitter, type in the last name and select Apply Filter.

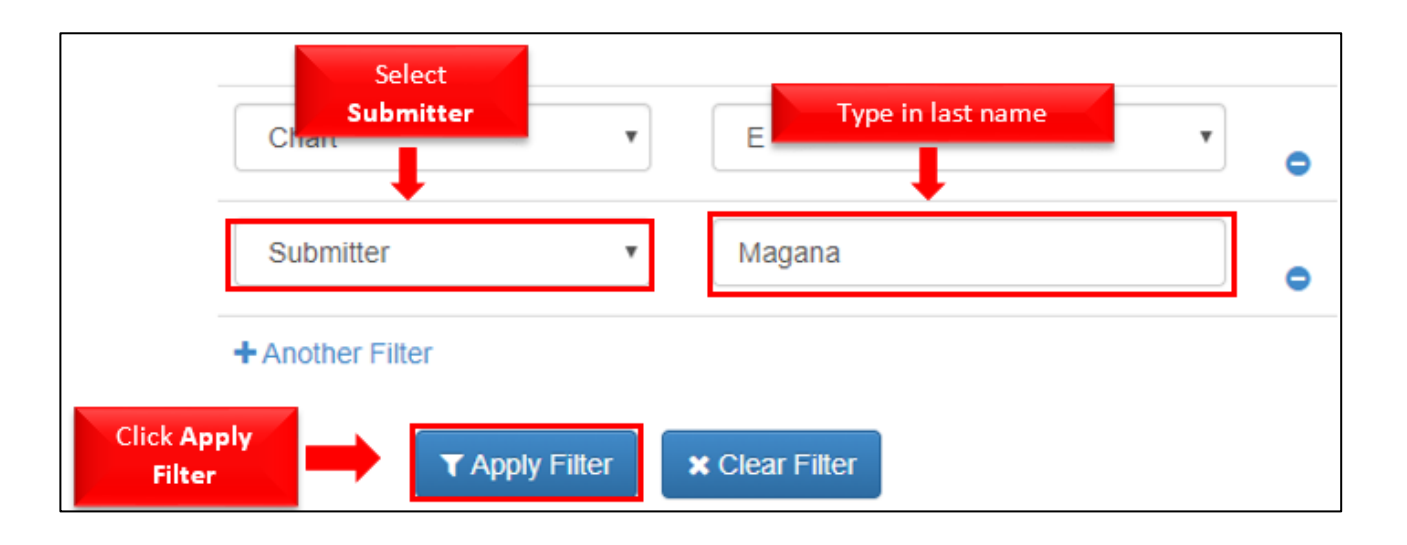

If the request number shows **History** as an option, that means the fund has gone through all the approvals and is complete. You can click on either History or Review to see the detail of the approved fund.

|              |                  | What do you v     | vant to do?      | <ul> <li>My F</li> <li>Revi</li> <li>Sear</li> </ul> | Requests<br>ew requ<br>ch 🗸 | ests n     | eeding my a        | pproval              |                |       |          |        |          |
|--------------|------------------|-------------------|------------------|------------------------------------------------------|-----------------------------|------------|--------------------|----------------------|----------------|-------|----------|--------|----------|
|              |                  |                   |                  | Start D                                              | ate:<br>ate:                | Sep<br>Nov | 22 2019<br>21 2019 |                      | •              |       |          |        |          |
|              |                  |                   | Chart            |                                                      |                             | •          | E<br>Magana        |                      | •              | •     |          |        |          |
|              |                  |                   | + Another Fil    | ter<br>T Ap                                          | ply Filter                  | ,          | Clear Filter       |                      |                |       |          | Clic   | k Histor |
| Request<br># | Submitter        | Request Type      | Activity<br>Date | Chart                                                | Fund<br>Class               |            | Fund<br>Code       | Fund Name            |                |       | Status   |        | 1        |
| 4450         | Bertha<br>Magana | Terminate<br>Fund | Nov 19 2019      | E                                                    | 23Z                         |            | 233063             | Emrg Med<br>2019 Cli | ck <b>Re</b> v | view  |          | Review | History  |
| 4449         | Bertha<br>Magana | Terminate<br>Fund | Nov 19 2019      | Е                                                    | 23Z                         |            | 233015             | UMC Residents Con    | tract ELP      | 18/19 | Approved | Review | History  |

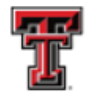

## If you select **History**, you will get the New Fund detail in a summary format:

| ٦                                                    | Ferminate Fi    | und Hi                 | story R                      | eport            |
|------------------------------------------------------|-----------------|------------------------|------------------------------|------------------|
|                                                      | Nov 21,<br>Requ | 2019 3:2<br>uest ID: / | 25:24 PM<br>4450             |                  |
| Current Request Ir                                   | nformation      |                        |                              |                  |
| Field                                                |                 | Value                  |                              |                  |
| Request ID                                           |                 | 4450                   |                              |                  |
| Posting Date                                         |                 | 2019-11-1              | 19 12:18:00                  |                  |
| Originator Name                                      |                 | Bertha Ma              | agana                        |                  |
| Originator Oracle ID                                 |                 | DQE772                 | 0                            |                  |
| Originator Home Depar                                | rtment          | 203203                 |                              |                  |
| Last Modifier Oracle ID                              |                 | DQE772                 |                              |                  |
| Terminate Fund                                       |                 | h                      |                              |                  |
| Field                                                |                 | Value                  |                              |                  |
| Chart Code                                           |                 | E                      |                              |                  |
| Fund/Grant ID                                        |                 | 233063                 |                              |                  |
| Termination Date                                     |                 | 2019-11-1              | 19 12:10:00                  |                  |
| Terminate FRAGRNT F                                  | Record          | Ν                      |                              |                  |
| Sub Funds                                            |                 |                        |                              |                  |
| Chart                                                | Fund            | Fun                    | d Title                      | Status           |
| E                                                    | 233063          | Emrg M<br>Med<br>2014  | ed EMSS<br>Control<br>I-2019 | TERMINATED       |
| Comments                                             |                 |                        |                              |                  |
| Comment                                              | User            |                        | A                            | ctivity On       |
| Checked ECRT<br>Outstanding Effort<br>Certifications | Elvia Dua       | arte                   | 2019-11-                     | 19T11:51:42-0600 |
| Approvals                                            |                 |                        |                              |                  |
| Approval Group                                       | Approv          | er                     | A                            | ctivity On       |
| Fund Financial Manag                                 | er Ruben Par    | edes                   | 2019-11-                     | 11T18:19:48-0600 |
| Elp Acct 2                                           | Bertha Ma       | gana                   | 2019-11-                     | 15T16:22:31-0600 |
| Elp Acct Sup 2                                       | Elvia Dua       | arte                   | 2019-11-                     | 19T11:51:52-0600 |
| Elp ESM                                              | Jesus Fue       | ntes                   | 2019-11-                     | 19T12:08:37-0600 |

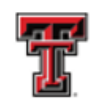

If you select **Review**, your detail will be displayed in the format of the original request.

| User Information                                                                            |                                                |                                                 |                       |
|---------------------------------------------------------------------------------------------|------------------------------------------------|-------------------------------------------------|-----------------------|
| User Name: Cynthia Swinney<br>Tech ID: R11666234<br>Email Address: Cynthia.Swinney@ttuhsc.e | Home Dept<br>Work Phone<br>du                  | : 363001 Hunt SON Admin Elp<br>9 (915) 215-6100 |                       |
| New Fund Request - 4509<br>Status : In Approvals                                            |                                                |                                                 |                       |
| Chart Code: E Fund Class: 1                                                                 | 0Z - Coordinating Board                        | Research                                        | : N Change Fund Class |
| Main Fund Information                                                                       |                                                |                                                 |                       |
| Fund Manager:                                                                               | [R11666234] Swinney, Cynthia Joy               |                                                 | *                     |
| Effective Date:                                                                             | Oct 09 2019                                    |                                                 | *                     |
| Fund Name:                                                                                  | THECB NSRP Regular FY 2020                     |                                                 | *                     |
| Fund Long Name:                                                                             | THECB Nursing Shortage Reduction Program       | n Regular FY 2020                               | *                     |
| Will this fund rece                                                                         | ive gift revenue, either directly or through a | transfer? Ves  No *                             |                       |
| Source of Funds                                                                             |                                                |                                                 |                       |
| Revenue Primary Acc                                                                         | 51 - State Contracts and Gran                  | nts v                                           |                       |
| Revenue Secondary Acc                                                                       | ount Type: Select                              | Ŧ                                               |                       |

If the fund does not show History, that means it's still routing for approvals. To see where it is in the approval process, select **Review**.

If you scroll to the bottom of the fund information you will find the Approval Route section and you can see who is pending to approve the Fund.

| Appr        | oval | Route:            | Orgn Manager      | Elp OSP Elp Acct 1 | Elp Acct Sup 1 Elp FSM                | Initiated On: Nov 14, 2019<br>Revert Version #: 2 • |
|-------------|------|-------------------|-------------------|--------------------|---------------------------------------|-----------------------------------------------------|
| Stat        | us   | Started           | Activity On       | Approval Group     | Approvers                             |                                                     |
| <           | 1    | 11/14/19 1:35 PM  | 11/14/19 1:53 PM  | Orgn Manager       | Cynthia Swinney                       |                                                     |
| ✓           | 2    | 11/14/19 1:53 PM  | 11/15/19 3:13 PM  | Elp OSP            | Veronica Anaya 🖻                      | 0                                                   |
| ✓           | 3    | 11/21/19 10:46 AM | 11/21/19 11:44 AM | Elp Acct 1         | Rosa Lopez                            | 0                                                   |
| ✓           | 4    | 11/21/19 11:44 AM | 11/21/19 11:50 AM | Elp Acct Sup 1     | Ricardo Porras                        | 0                                                   |
| <b>&gt;</b> | 5    | 11/21/19 11:50 AM |                   | Elp FSM            | Jesus Fuentes, Jonathan Lopez, Raquel | Diaz-Jaquez                                         |
|             |      |                   |                   |                    |                                       | 0                                                   |

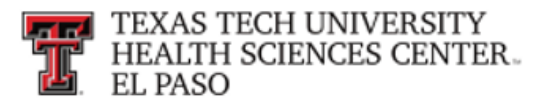

## **Fund Name Change**

## Quick Start Guide

The Fund Name Change module of the Fund Maintenance System allows departments to submit name changes for existing funds.

Fund Maintenance System and related training documentation can be accessed from the TTUHSC EI Paso WebRaider portal, in the HSC Finance EI Paso tab, under Accounting Services or through the following links:

Fund Maintenance System

Processing a Fund Name Change requires seven steps:

- **Step 1** Click "Fund Name Change" on the left hand Common Task menu.
- Step 2 Verify the chart code. It will auto populate based on your User Information.
- Step 3 Enter current fund code or fund name to be changed.
- **Step 4** Enter the proposed fund short name.
- **Step 5** Select the effective date. It will auto populate to today's date.
- **Step 6** Provide a justification for making the fund name change.
- Step 7 Click "Save & Submit" when you are ready to route the request to approvals.

When the Fund Name Change request is submitted, the request will first be routed to the Fund Manager for approval. An email will be sent to the Fund Manager notifying them that a Fund Name Change request is waiting for their approval. After Fund Manager Approval, the request will route to Accounting Services and then to Finance Systems Management for final review and processing.

If you need to add attachments or make comments on the request, you may do so by selecting the **Attachments** or **Comments** button in the bottom left corner.

Policy questions regarding the Fund Name Change process can be directed to Accounting Services at <u>AccountingElp@ttuhsc.edu</u>.

Training questions about the Fund Maintenance System can be directed to Finance Systems Management at <a href="https://www.systems.org">FsmElp@ttuhsc.edu</a>.

For questions, corrections or recommendations on the above instructions, please contact the TTUHSC EI Paso Finance Systems Management team at <u>FsmElp@ttuhsc.edu</u>.

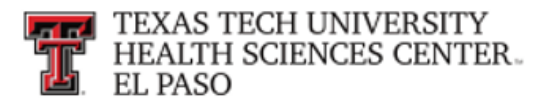

## Fund Name Change

The Fund Name Change module of the Fund Maintenance System allows departments to submit name changes for existing funds. After review and approval, the system will update Banner with the new fund name.

The Fund Maintenance system can be accessed from the TTUHSC EI Paso WebRaider portal, in the HSC Finance EI Paso tab, under Accounting Services.

#### Fund Name Change Process

To begin a Fund Name Change request, select **Fund Name Change** under Common Task on the left side of the web page or from the drop down list under Functions.

|                      |                 |           | Home<br>New Fund Request<br>Control Tables<br>Search |   |  |
|----------------------|-----------------|-----------|------------------------------------------------------|---|--|
| Common Task          | Click Fund Name | [         | Fund Name Change                                     | 1 |  |
| Inbox                | Change          | aintenano | Terminate Fund                                       |   |  |
| New Fund Request     | System.         |           |                                                      |   |  |
| Fund manie Change    |                 |           |                                                      |   |  |
|                      |                 |           |                                                      |   |  |
| Finance Applications |                 |           |                                                      |   |  |

The system auto populates information about you and your department in the User Information section. This information is based on information from Banner HR data.

A red asterisk appears next to all required fields.

The **Chart Code** is auto populated from the drop down menu based on your User Information.

You are able to type the current fund name or fund number in the **Enter Current Fund Code or Fund Name** field to initiate the search.

Enter the **Proposed Fund Short Name**. Keep in mind that this field is limited to 35 characters.

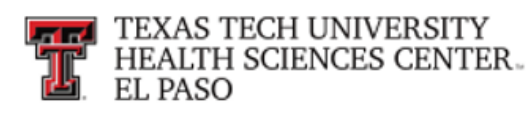

The **Effective Date** will be auto populated to today's date but may be changed to a future date. A date prior to today's date may not be used.

Enter the Justification for the Request.

|                       | Finance Fund Maintenance                                                             | Re Applications - Function                                                 | ins + Jacobo Fuentes Logout |
|-----------------------|--------------------------------------------------------------------------------------|----------------------------------------------------------------------------|-----------------------------|
|                       | User Information                                                                     |                                                                            |                             |
|                       | User Name: Jesus Fuentes<br>Tech ID: R11671245<br>Email Address: jesusfue@ttuhsc.edu | Home Dept: 203241 Finance Systems Mgmt Elp<br>Work Phone (915) 215654      |                             |
|                       | Fund Name Change - 4047<br>Status :                                                  |                                                                            |                             |
|                       | Chart Code:                                                                          | E - Texas Tech Unv Hith Sci Ctr El Paso                                    | *                           |
|                       | Enter Current Fund Code or Fund<br>Name:                                             | [183166] Finance and Admin Elp                                             | ]*                          |
|                       | Proposed Fund Short Name:                                                            | Finance Systems Mgmt<br>(15 Characters left for proposed fund name change) | ]*                          |
|                       | Effective Date:                                                                      | Sep 24 2019 *                                                              |                             |
|                       | Justification for the Request:                                                       | Justification for the request goes here.                                   | <b>0</b> 40/1000            |
|                       |                                                                                      | (960 Characters left for justification)                                    |                             |
|                       | L                                                                                    |                                                                            |                             |
|                       |                                                                                      |                                                                            |                             |
| Attachments     Comme | ents                                                                                 | Save & Submit                                                              | Cance                       |

You are able to click either the **Save** button (saves your work) or the **Save & Submit** button (sends your request to the approval process).

When the **Save** button is clicked, the system will notify you that your request was successfully saved at the top right corner and redirect you to the Search page.

When the **Save & Submit** button is clicked, the system will notify you that your request was successfully submitted at the top right corner and redirect you to the Search page. If any required fields are not completed, the system will remain on the same page and will not submit the request to approvals. All required fields must be completed before clicking **Save & Submit**.

When the Fund Name Change request is submitted, the request will first be routed to the Fund Manager for approval. An email will be sent to the Fund Manager notifying them that a Fund Name Change request is waiting for their approval. A link to the request will be provided in the email.

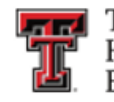

#### **Attachments and Comments**

An **Attachments** button and a **Comments** button will appear at the bottom left corner after clicking the **Save** button.

After the Attachments box opens, click the **Choose File** button. Select the file you wish to upload and click **Upload Attachment**. If you accidentally upload an incorrect file, you are able to delete it by clicking on the trash can icon under Actions. Once the attachment is added, click **Close**.

After the Comments box opens, click the **Add** button to include additional information about the request. Click the plus sign to add the comment or the minus sign to delete the comment. Once the Comment is added, click **Close**.

The green bubble icons on each button indicates how many attachments or comments the request has attached to it.

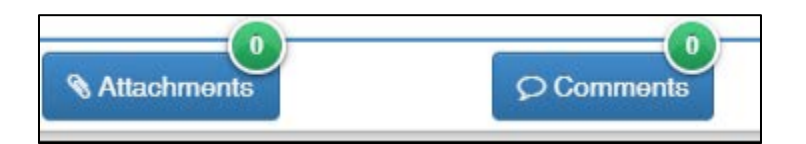

Attachments and comments may be added until the request has received final approval.

#### My Requests

To view your Fund Name Change requests, click **Search** in the drop down list under Functions at the top of the page.

|                           | Coloct Course                                 | New Fund Request<br>Control Tables |  |
|---------------------------|-----------------------------------------------|------------------------------------|--|
| Common Task               | Select Search                                 | Search<br>Fund Name Change         |  |
| Nibos<br>New Cost Descent | Welcome to Finance Fund Maintenance<br>System | Terminate Fund<br>Inbox            |  |
| Fund Name Change          | Cystom.                                       |                                    |  |
| Terminute Fund            |                                               |                                    |  |
|                           |                                               |                                    |  |

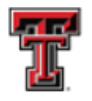

Search will direct you to My Requests, which is a list of requests you have initiated and saved or routed to approvals. Each request will provide information regarding the Request Number, Submitter, Request Type, Activity Date, Chart, Fund Class, Fund Code, Fund Name, and Status.

If the request needs to be submitted for approval, the Status will indicate In Process. Click **Review** to view the Fund Name Change form. Then click **Save & Submit** to begin the approval process.

|              | Wh              | at do you want to de | o? O My<br>O Rev<br>® Sea | Requests<br>iew reque<br>rch 🗸 | sts needin              | g my appro   | Click My<br>Requests             |                 |         |                     |
|--------------|-----------------|----------------------|---------------------------|--------------------------------|-------------------------|--------------|----------------------------------|-----------------|---------|---------------------|
|              |                 |                      | Start C<br>End C          | bate:<br>bate:                 | Jul 26 201<br>Sep 24 20 | 9            | :                                |                 |         |                     |
|              |                 | Char<br>+ Anot       | t<br>her Filter           |                                | •                       | Select       | . State<br>Req                   | us of<br>uest   | C<br>Re | lick<br><b>view</b> |
|              |                 |                      | TA                        | sply Filter                    | H Cle                   | r Filler     |                                  | 1               | Ţ       |                     |
| Request<br># | Submitter       | Request Type         | Activity<br>Date          | Chart                          | Fund<br>Class           | Fund<br>Code | Fund Name                        | Status          |         |                     |
| 3813         | Susan Matchett  | Terminate Fund       | Sep 19<br>2019            | т                              | 18C                     | 180009       | Reese 252 Roof Rpl 19063 1218    | Approved        | Review  | listory             |
| 3812         | Susan Matchett  | Terminate Fund       | Sep 19<br>2019            | т                              | 16K                     | 16K022       | FBRI Security Fence 2 17688 0618 | Approved        | Review  | listory             |
| 3811         | Susan Matchett  | Terminate Fund       | Sep 19<br>2019            | т                              | 16A                     | 164651       | Sci 3rd Fir Furniture 17753 0318 | Approved        | Review  | listory             |
| 3808         | Alexandra Galle | Terminate Fund       | Sep 12<br>2019            | н                              | 10                      | 101008       | Finance Systems Management       | In<br>Approvals | Review  |                     |
| 3807         | Terry Datton    | Terminate Fund       | Sep 12                    | н                              | 22                      | 221166       | Business Affairs                 | In              | Review  |                     |

When the Status on a request indicates In Approvals, the request can be reviewed but no changes may be made.

Users can view the approval route of the request by scrolling to the bottom of the request form. A Fund Name Change request is routed to the Fund Manager, Accounting Services, and Finance Systems Management for final review and processing.

| Approv   | val Rou | ute:             | Orgn Manager - Elp Inst Adv - E | Ip Acct 2 Elp Acct Sup 2 Elp F | Initiated On: Sep 20, 2019 Finalized On: SM | Sep 23, 2019 |
|----------|---------|------------------|---------------------------------|--------------------------------|---------------------------------------------|--------------|
| Status   |         | Started          | Activity On                     | Approval Group                 | Approvers                                   |              |
| <b>~</b> | 1       | 9/20/19 10:05 AM | 9/20/19 1:28 PM                 | Orgn Manager                   | Andrea Tawney                               |              |
| <b>~</b> | 2       | 9/20/19 1:28 PM  | 9/20/19 1:29 PM                 | Elp Inst Adv                   | Kent Pearce                                 | •            |
| <b>~</b> | 3       | 9/20/19 1:29 PM  | 9/23/19 11:54 AM                | Elp Acct 2                     | Karina Rodriguez                            | •            |
| <b>~</b> | 4       | 9/23/19 11:54 AM | 9/23/19 12:06 PM                | Elp Acct Sup 2                 | Maria Lopez                                 | ٥            |
| ~        | 5       | 9/23/19 12:06 PM | 9/23/19 12:42 PM                | EIp FSM                        | Raquel Diaz-Jaquez                          |              |
|          |         |                  |                                 |                                |                                             | 00           |

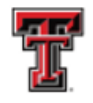

## **Review Requests Needing Approval**

To look for requests needing your approval, click **Search** in the drop down list under Functions at the top of the page.

|                      |                                     | New Fund Request<br>Control Tables |   |
|----------------------|-------------------------------------|------------------------------------|---|
|                      | Select Search                       | Search                             | ] |
| Common Task          |                                     | Fund Name Change                   |   |
| libos                | Welcome to Finance Fund Maintenance | Terminate Fund                     |   |
| New Fund Request     | System.                             | mbox                               |   |
| Fund Name Change     |                                     |                                    |   |
| Terminate Fund       |                                     |                                    |   |
| Finance Applications |                                     |                                    |   |

Select the button **Review requests needing my approval**. Requests will be sorted by Request Number. Users may view a request by selecting **Review**.

|            |           | Click Rev               | iew reque      | est ne      | eding my       | approv    | al              |                       |       |
|------------|-----------|-------------------------|----------------|-------------|----------------|-----------|-----------------|-----------------------|-------|
|            |           | What do you want to do? | O My Requests  | Ļ           |                | 1.1       |                 |                       | Click |
|            |           | 2 A A                   | · Review reque | oata needir | vg my approval | -         |                 | R                     | eview |
|            |           | 15                      | © Search       |             |                |           |                 | _                     |       |
| Flequent # | Submitter | Request Type            | Activity Date  | Chart       | Fund Class     | Fund Code | Fund Name       | Status                | +     |
|            |           |                         |                |             |                |           | "And have and " | and the second second |       |

After reviewing the Fund Name Change request, either click Approve or Reject. If the Reject button is selected, a reason must be entered in the Approver Notes before processing the rejection.

| Approval F | Route:           | Cont           | mental Manager 1000 IM Aut 12 | SCI FIM                      | Initiated On: May 3, 20<br>Revert Version #: 5 • |
|------------|------------------|----------------|-------------------------------|------------------------------|--------------------------------------------------|
| Statue     | Startod          | Activity Do    | Approval Group                | Approvers                    |                                                  |
| ¥ 3        | 5/3/19 1 50 PM   | 5/3/19 1 55 PM | Fund Financial Manager        | Claudia Cinita               |                                                  |
|            |                  | 6/6/19 4:23 PM | H6C FM Acut 12                | Robert Baster                |                                                  |
| Note       | s for Rejections |                | HSC F6M                       | Alexandra Gaile, Carole Ward | houp                                             |

### Search

TEXAS TECH UNIVERSITY

By selecting the **Search** button, all Fund Name Change requests for the past two months will appear. The required search dates may be changed by entering new information in the Start Date field or End Date field.

If the search needs to be narrowed beyond the dates and Chart, select **Another Filter**. A drop down menu will appear allowing the search to be filtered by Request Number, Submitter, Chart, Fund Class, Fund Code, Fund Name, Status, and Request Type.

Once a filter has been selected for a search, click **Apply Filter**.

To remove a filter from a search, click **Clear Filter**.

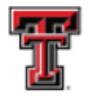

| - (                                                                                            | w                                                                                                 | /hat do you wan                                                                      |                                                                                                    |                                                                                                    |                                      |                                                                                       |                                                                                                    |                                              |                                                                                  |                                                |                               |
|------------------------------------------------------------------------------------------------|---------------------------------------------------------------------------------------------------|--------------------------------------------------------------------------------------|----------------------------------------------------------------------------------------------------|----------------------------------------------------------------------------------------------------|--------------------------------------|---------------------------------------------------------------------------------------|----------------------------------------------------------------------------------------------------|----------------------------------------------|----------------------------------------------------------------------------------|------------------------------------------------|-------------------------------|
|                                                                                                | Click Searc                                                                                       | h                                                                                    | t to do?                                                                                                    | My Requ  Review  Search                                                                                        | ests<br>equests n                    | eeding my appr                                                                        | oval                                                                                                    |                                              |                                                                                  |                                                |                               |
|                                                                                                |                                                                                                   |                                                                                      | 1                                                                                                    | Start Date:                                                                                                    | Jaco                                 | 06 2019                                                                               | •                                                                                                    |                                              | Ch                                                                               | ange                                           | 8                             |
|                                                                                                |                                                                                                   |                                                                                      |                                                                                                    | End Date:                                                                                                    | Sep                                  | 24 2019                                                                               | •                                                                                                    |                                              | Searc                                                                            | h Ďa                                           | tes                           |
|                                                                                                |                                                                                                   | Tr.                                                                                  | Charl                                                                                                    |                                                                                                    | •                                    | - Select                                                                              |                                                                                                    | •                                            |                                                                                  |                                                |                               |
|                                                                                                |                                                                                                   |                                                                                      | Select<br>Request #                                                                                                    |                                                                                                    |                                      |                                                                                       |                                                                                                    |                                              |                                                                                  |                                                |                               |
| Selec<br>Filte                                                                                 | ta                                                                                                | _                                                                                    | Submitter                                                                                                    |                                                                                                    |                                      |                                                                                       |                                                                                                    |                                              |                                                                                  |                                                |                               |
|                                                                                                | PLC .                                                                                             |                                                                                      | Fund Class                                                                                                    | 5                                                                                                    |                                      | K Clear Filler                                                                        |                                                                                                    |                                              |                                                                                  |                                                |                               |
| Request                                                                                        | er                                                                                                | Provide                                                                              | Charl<br>Fund Class<br>Fund Code<br>Fund Nam<br>Status                                                                                                    | s<br>e<br>ke                                                                                                   |                                      | K Clear Filler                                                                        | Field Mana                                                                                                    |                                              | Status                                                                           |                                                |                               |
| Request<br>#                                                                                   | Submitter                                                                                         | Reques: 1                                                                            | Fund Class<br>Fund Class<br>Fund Code<br>Fund Nam<br>Status<br>Request T                                                                                                    | s<br>e<br>ve<br>ype                                                                                            | Fig                                  | K Citals Filler<br>Ind Fund<br>Sa Code                                                | Fund Name                                                                                                    |                                              | Status                                                                           |                                                |                               |
| Request<br>#<br>3813                                                                           | Submitter<br>Susan Matchett                                                                       | Request T<br>Terminate F                                                             | Fund Class<br>Fund Code<br>Fund Nam<br>Status<br>Request T                                                                                                    | s<br>e<br>ype<br>p 19 T<br>19 T                                                                                | Pur<br>Con                           | Clear Filter                                                                          | Fund Name B Reese 252 Roof Rpl 19                                                                                                    | 363 1218                                     | Status<br>Approved                                                               | Review                                         | History                       |
| Request<br>3813<br>3812                                                                        | Submitter<br>Susan Matchett<br>Susan Matchett                                                     | Reques T<br>Terminate F                                                              | Fund Class<br>Fund Class<br>Fund Code<br>Status<br>Request T<br>Fund Seg<br>201<br>Sund Seg<br>201                                                                                                    | s<br>e<br>ype<br>p 19 T<br>19 T<br>19 T                                                                        | Fu<br>Cla<br>18X                     | K Class Filler<br>Ind Fund<br>Code<br>18C00<br>16K02                                  | Fund Name Reese 252 Roof Rpl 19 FBRI Security Fence 2                                                                                      | 363 1218<br>17688 0618                       | Status<br>Approved<br>Approved                                                   | Review                                         | History                       |
| Request<br>3813<br>3812<br>3811                                                                | Submitter<br>Susan Matchett<br>Susan Matchett<br>Susan Matchett                                   | Request T<br>Terminate F<br>Terminate F                                              | Chart<br>Fund Class<br>Fund Code<br>Fund Code<br>Fun                                                                                                    | s<br>e<br>p 19 T<br>19 T<br>19 T<br>19 T<br>19 T                                                               | P.0<br>180<br>164                    | K Clear Filter<br>and Fund<br>Ss Code<br>16C00<br>16K022<br>16A65                     | Fund Name           9         Reese 252 Roof Rpl 19           2         FBRI Security Fence 2           1         Sci 3rd Fir Purniture 17 | 363 1218<br>17688 0618<br>753 0318           | Status<br>Approved<br>Approved<br>Approved                                       | Review<br>Review<br>Review                     | History<br>History<br>History |
| Request<br>#<br>3813<br>3812<br>3811<br>3808                                                   | Submitter<br>Susan Matchett<br>Susan Matchett<br>Susan Matchett<br>Alexandra Galle                | Request T<br>Terminate F<br>Terminate F<br>Terminate F<br>Terminate F                | Charl<br>Fund Code<br>Fund Code<br>Fund Code<br>Fund Nam<br>Status<br>Request T<br>Fund<br>Sec<br>201<br>Fund<br>Sec<br>201<br>Sec<br>201<br>Fund<br>Sec<br>201<br>Fund<br>Fund<br>Fund<br>F | s<br>e<br>pp 19<br>p 19<br>p 19<br>T<br>19<br>T<br>19<br>T<br>19<br>T<br>19<br>T<br>19<br>t<br>2<br>s          | Fue<br>1400<br>1600<br>1600<br>1600  | K Clear Filter<br>ad Fund<br>Sa Code<br>16C00<br>16K022<br>16K022<br>16K652<br>101006 | Fund Name Pund Name Reese 252 Roof Rpl 19 FBRI Security Fence 2 Sci 3rd Fir Purniture 17 Finance Systems Mana                              | 363 1218<br>17688 0618<br>753 0318<br>gement | Status<br>Approved<br>Approved<br>Approved<br>In<br>Approvals                    | Review<br>Review<br>Roview<br>Roview           | History<br>History<br>History |
| Request           #           3813           3812           3811           3808           3808 | Submitter<br>Susan Matchett<br>Susan Matchett<br>Susan Matchett<br>Alexandra Galle<br>Teny Datton | Request 1<br>Terminate F<br>Terminate F<br>Terminate F<br>Terminate F<br>Terminate F | Chart Fund Class Fund Code Fund Code Fund Code Fund Nam Status Request The Code Fund Nam Status Request The Code Code Code Code Code Code Code Cod                                                                                                    | s<br>e<br>p 19<br>p 19<br>T<br>19<br>T<br>19<br>T<br>19<br>T<br>19<br>T<br>19<br>T<br>19<br>P<br>12<br>F<br>19 | Рис<br>180<br>164<br>164<br>10<br>22 | Clear Filter<br>and Fund<br>ss Code<br>18C007<br>16K022<br>16A657<br>101008<br>221166 | Fund Name Reese 252 Roof Rpl 19 FBRI Security Fence 2 Sci 3rd Fir Furniture 17 Finance Systems Mana Business Affairs                       | 363 1218<br>17688 0618<br>753 0318<br>gement | Status<br>Approved<br>Approved<br>Approved<br>In<br>Approvals<br>in<br>Approvals | Review<br>Review<br>Roview<br>Roview<br>Roview | History<br>History<br>History |

Policy questions regarding the Fund Name Change process can be directed to Accounting Services at AccountingElp@ttuhsc.edu.

Training questions about the Fund Maintenance System can be directed to Finance Systems Management at FsmElp@ttuhsc.edu.

For questions, corrections or recommendations on the above instructions, please contact the TTUHSC EI Paso Finance Systems Management team at FsmElp@ttuhsc.edu.

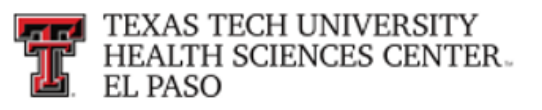

## **Terminate Fund**

## **Quick Start Guide**

The Terminate Fund module of the Fund Maintenance System allows departments to submit fund termination requests.

The Fund Maintenance System and related training documentation can be accessed from the TTUHSC EI Paso WebRaider portal, in the HSC Finance EI Paso tab, under Accounting Services or through the following links:

#### Fund Maintenance System

Processing a Terminate Fund request requires five steps:

- **Step 1** Click "Terminate Fund" on the left hand Common Task menu.
- Step 2 Verify the chart code. It will auto populate based on your User Information.

**Step 3** – Enter current fund code or fund name to be terminated.

**Step 4** – Verify all Check Termination Items have a green Yes beside them.

**Step 5** – Click "Save & Submit" when you are ready to route the request to approvals.

When the Terminate Fund request is submitted, the request will be routed to Accounting Services for approval and then to Finance Systems Management for final review and processing.

If you need to add attachments or make comments on the request, you may do so by selecting the **Attachments** or **Comments** button in the bottom left corner.

Policy questions regarding the Fund Name Change process can be directed to Accounting Services at <u>AccountingElp@ttuhsc.edu</u>.

Training questions about the Fund Maintenance System can be directed to Finance Systems Management at <a href="https://www.systems.org">FsmElp@ttuhsc.edu</a>.

For questions, corrections or recommendations on the above instructions, please contact the TTUHSC EI Paso Finance Systems Management team at <u>FsmElp@ttuhsc.edu</u>.

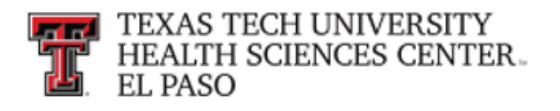

## **Terminate Fund**

The Terminate Fund module of the Fund Maintenance System allows departments to submit fund termination requests. After review and approval, the system will update Banner with the termination record and date.

The Fund Maintenance system can be accessed from the TTUHSC EI Paso WebRaider portal, in the HSC Finance EI Paso tab, under Accounting Services.

#### **Terminate Fund Process**

To begin the Terminate Fund request, select **Terminate Fund** under Common Task on the left side of the web page or from the drop down list under Functions.

| Common Task<br>Intox                                       | Control Tables<br>Search<br>Fund Name Change |
|------------------------------------------------------------|----------------------------------------------|
| Common Task<br>Intex Click Terminate                       | Fund Name Change                             |
| 5110.0                                                     | Xe Terminare Fund                            |
| New Fund Request Full Call Call Call Call Call Call Call C | Index                                        |
| Terminate Fund                                             |                                              |
| Finance Applications                                       |                                              |

The system auto populates information about you and your department in the User Information section. This information is based on information from Banner HR data.

In the Terminate Fund section, a red asterisk appears next to all required fields.

The **Chart Code** is auto populated from the drop down menu based on your User Information.

You are able to type the **fund name or fund number** in the Enter Fund/Grant ID field to initiate the search.

The Effective Date will be auto populated to today's date.

The Check Termination Items section lists questions that must be answered **Yes** before the fund is able to close. If any of these questions appear with a red **No** beside it, please contact Accounting Services.

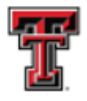

| Terminate Fund            |               |                            |                                     |              |  |
|---------------------------|---------------|----------------------------|-------------------------------------|--------------|--|
| Chart Code:               | E - Texas     | Tech Unv Hith Sci Ctr El F | Paso                                | ¥ *          |  |
| Enter Fund/Grant ID:      | [23X998] [    | _ocal Grants/Contracts AF  | R Accruals                          | *            |  |
| Termination Date:         | Nov 04 2019   | 9                          |                                     |              |  |
| Terminate FRAGRNT Record: | ● Yes ○       | N0 *                       |                                     |              |  |
|                           | Select        | Fund Code                  | Fund Title                          |              |  |
|                           | A             | 23X998                     | Local Grants/Contracts AFR Accruals |              |  |
| Check Termination Items:  |               |                            |                                     |              |  |
|                           | Have all Non  | -Payroll Encumbrances      | been closed?                        | <b>✓</b> Yes |  |
|                           | Are all Payro | oll Encumbrances zero?     |                                     | <b>✓</b> Yes |  |
|                           | Are all Balar | nce Sheet accounts zero    | ?                                   | <b>✓</b> Yes |  |
|                           | Is Fund Bala  | ince zero?                 |                                     | <b>✓</b> Yes |  |
|                           |               |                            |                                     |              |  |

This is an example of a Terminate fund request that will not be able to be submitted:

| Terminate Fund            |                                                  |                                                                     |                                    |      |
|---------------------------|--------------------------------------------------|---------------------------------------------------------------------|------------------------------------|------|
| Chart Code:               | E - Texas Tech                                   | Unv HIth Sci Ctr El Paso                                            | ,                                  | *    |
| Enter Fund/Grant ID:      | [103211] Financ                                  | e and Admin Elp                                                     |                                    | *    |
| Termination Date:         | Nov 04 2019                                      |                                                                     |                                    |      |
| Terminate FRAGRNT Record: | There is no asso                                 | ciated grant code                                                   |                                    |      |
|                           | Select                                           | Fund Code                                                           | Fund Title                         |      |
|                           | 4                                                | 103211                                                              | Finance and Admin Elp              |      |
| Check Termination Items:  |                                                  |                                                                     |                                    |      |
|                           | Have all Non-Pav                                 | roll Encumbrances been close                                        | d?                                 | ✓Yes |
|                           | Are all Payroll En<br>• 103211 has<br>PR200001 : | cumbrances zero?<br>Payroll Encumbrances with the f<br>321,519.00 - | ollowing items that are non zero : | ₩No  |
|                           | Are all Balance S                                | heet accounts zero?                                                 |                                    | ✓Yes |
|                           | Is Fund Balance :<br>• 103211 has                | zero?<br>Fund Balance accounts that do N                            | NOT net to zero.                   | ×No  |
|                           |                                                  |                                                                     |                                    |      |

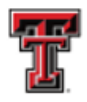

You are able to click either the **Save** button (saves your work) or the **Save & Submit** button (sends your request to the approval process).

When the **Save** button is clicked, the system will notify you that your request was successfully saved at the top right corner.

When the **Save & Submit** button is clicked, the system will notify you that your request was successfully submitted at the top right corner and redirect you to the Search page. If any required fields are not completed, the system will remain on the same page and will not submit the request to approvals. All required fields must be completed before clicking **Save & Submit**.

When the Terminate Fund request is submitted, the request will first be routed to Accounting Services for approval and then to the Finance Systems Management for final review and processing.

#### **Attachments and Comments**

An **Attachments** button and a **Comments** button will appear at the bottom left corner after clicking the **Save** button.

After the Attachments box opens, click the **Choose File** button. Select the file you wish to upload and click **Upload Attachment**. If you accidentally upload an incorrect file, you are able to delete it by clicking on the trash can icon under Actions. Once the attachment is added, click **Close**.

After the Comments box opens, click the **Add** button to include additional information about the request. Click the plus sign to add the comment or the minus sign to delete the comment. Once the Comment is added, click **Close**.

The green bubble icons on each button indicates how many attachments or comments the request has attached to it.

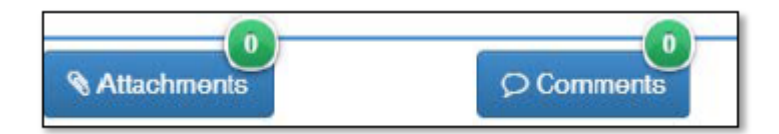

Attachments and comments may be added until the request has received final approval.

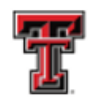

#### **My Requests**

To view all of your Finance Fund Maintenance system requests, click **Search** in the drop down list under Functions at the top of the page.

|                                          |                                            | Start New Fund Request                      |  |
|------------------------------------------|--------------------------------------------|---------------------------------------------|--|
|                                          | Select Search                              | Search                                      |  |
| Common Task<br>Inbox<br>New Fund Request | Welcome to Finance Fund Mainter<br>System. | Fund Name Change<br>Terminate Fund<br>Inbox |  |
| Fund Name Change<br>Terminate Fund       |                                            |                                             |  |
| Finance Applications                     |                                            |                                             |  |

Search will direct you to My Requests, which is a list of requests you have initiated and saved or routed to approvals. Each request will provide information regarding the Request Number, Submitter, Request Type, Activity Date, Chart, Fund Class, Fund Code, Fund Name, and Status.

If the request needs to be submitted for approval, the Status will indicate In Process. Click **Review** to view the Fund Name Change form. Then click **Save & Submit** to begin the approval process.

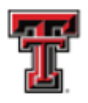

|              | w               | hat do you want to d | o? O My<br>O Rev<br>® Sea | Requests<br>iew reque<br>roh 🗸 | sts needin              | ig my appro  | Click <b>My</b><br>Requests      |                 |        |                     |
|--------------|-----------------|----------------------|---------------------------|--------------------------------|-------------------------|--------------|----------------------------------|-----------------|--------|---------------------|
|              |                 |                      | Start C                   | Date:<br>Date:                 | Jul 26 201<br>Sep 24 20 | 19<br>)19    | :                                |                 |        |                     |
|              |                 | Cha<br>+ And         | rt<br>her Filler          |                                | •                       | Select       | . Stat<br>Req                    | us of<br>uest   | Re     | lick<br><b>view</b> |
|              |                 |                      | TA                        | oply Filter                    | R Cle                   | ar Filler    |                                  | 1               | Ţ      |                     |
| Request<br># | Submitter       | Request Type         | Activity<br>Date          | Chart                          | Fund<br>Class           | Fund<br>Code | Fund Name                        | Status          |        |                     |
| 3813         | Susan Matchett  | Terminate Fund       | Sep 19<br>2019            | т                              | 18C                     | 180009       | Reese 252 Roof Rpl 19363 1218    | Approved        | Review | listory             |
| 3812         | Susan Matchett  | Terminate Fund       | Sep 19<br>2019            | т                              | 16K                     | 16K022       | FBRI Security Fence 2 17688 0618 | Approved        | Review | listory             |
| 3811         | Susan Matchett  | Terminate Fund       | Sep 19<br>2019            | т                              | 16A                     | 164651       | Sci 3rd Fir Furniture 17753 0318 | Approved        | Review | listory             |
| 3808         | Alexandra Galle | Terminate Fund       | Sep 12<br>2019            | н                              | 10                      | 101008       | Finance Systems Management       | In<br>Approvals | Review |                     |
| 2007         | Terry Dallon    | Terminate Fund       | Sep 12                    | н                              | 22                      | 221166       | Business Affairs                 | In              | Review |                     |

When the Status on a request indicates In Approvals, the request can be reviewed but no changes may be made.

Users can view the approval route of the request by scrolling to the bottom of the request form.

| Арр  | roval F | Rou | te:              | n Manager - Elp Inst Adv - Elp Acct 2 | Initiated      | On: Sep 20, 2019 Finalized On: Sep 23 | , 2019         |
|------|---------|-----|------------------|---------------------------------------|----------------|---------------------------------------|----------------|
| Stat | tus     |     | Started          | Activity On                           | Approval Group | Approvers                             |                |
| ~    | 1       | 1   | 9/20/19 10:05 AM | 9/20/19 1:28 PM                       | Orgn Manager   | Andrea Tawney                         |                |
| ~    | 2       | 2   | 9/20/19 1:28 PM  | 9/20/19 1:29 PM                       | Elp Inst Adv   | Kent Pearce                           | •              |
| ~    | 3       | 3   | 9/20/19 1:29 PM  | 9/23/19 11:54 AM                      | Elp Acct 2     | Karina Rodriguez                      | •              |
| ~    | 4       | 4   | 9/23/19 11:54 AM | 9/23/19 12:06 PM                      | Elp Acct Sup 2 | Maria Lopez                           | •              |
| ~    | ŧ       | 5   | 9/23/19 12:06 PM | 9/23/19 12:42 PM                      | Elp FSM        | Raquel Diaz-Jaquez                    |                |
|      |         |     |                  |                                       |                |                                       | Q <sup>0</sup> |

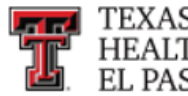

### **Review Requests Needing Approval**

To look for requests needing your approval, click Search in the drop down list under Functions at the top of the page.

|                                          |                                            | Home<br>Start New Fund Request<br>Control Tables |  |
|------------------------------------------|--------------------------------------------|--------------------------------------------------|--|
|                                          | Select Search                              | Search                                           |  |
| Common Task<br>Inbox<br>New Fund Request | Welcome to Finance Fund Mainter<br>System. | Fund Name Change<br>Terminate Fund<br>Inbox      |  |
| Fund Name Change<br>Terminate Fund       |                                            |                                                  |  |
| Finance Applications                     |                                            |                                                  |  |

Select the button **Review requests needing my approval**. Requests will be sorted by Request Number. Users may view a request by selecting **Review**.

| baron     |              | Click Rev               | iew reque                                             | est ne     | eding my         | approva   | al        |              |                     |
|-----------|--------------|-------------------------|-------------------------------------------------------|------------|------------------|-----------|-----------|--------------|---------------------|
|           |              | What do you want to do? | <ul> <li>My Requests</li> <li>Review requi</li> </ul> | ata needir | ng my approval N | 2         |           | Re           | lick<br><b>view</b> |
|           |              |                         | © Search                                              |            |                  |           |           |              | -                   |
| Request # | Submitter    | Request Type            | Activity Date                                         | Chart      | Fund Clean       | Fund Oode | Fund Name | Statue       | +                   |
| 3202      | Flicky Baker | Fund Name Change        | May 03 2019                                           | н          | 10               | 101105    | 434543    | In Approvale | Floreters           |

After reviewing the Fund Name Change request, either click **Approve** or **Reject**. If the Reject button is selected, a reason must be entered in the Approver Notes before processing the rejection.

|       |                |                | cathere engeds         | approvera                         |   |
|-------|----------------|----------------|------------------------|-----------------------------------|---|
|       | 5/3/19 1 50 PM | 5/3/19 1 55 PM | Fund Financial Manager | Claudia Gosta                     |   |
| -     |                | 6/6/19 4 23 PM | H6C FM Acut 12         | Robert Baster                     | 1 |
| Enter | for Rejections | Ĵ.             | HSC FSM                | Alexandra Gaille, Carole Wardroup |   |
| Notes | for Rejections |                |                        |                                   |   |

#### Search

TEXAS TECH UNIVERSITY

EL PASO

HEALTH SCIENCES CENTER.

By selecting the **Search** button, all requests for the past two months will appear. The required search dates may be changed by entering new information in the Start Date field or End Date field.

If the search needs to be narrowed beyond the dates and Chart, select **Another Filter**. A drop down menu will appear allowing the search to be filtered by Request Number, Submitter, Chart, Fund Class, Fund Code, Fund Name, Status, and Request Type.

Once a filter has been selected for a search, click **Apply Filter**.

To remove a filter from a search, click **Clear Filter**.

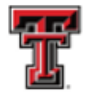

| 0                                        | w<br>Click <b>Searc</b>                                                                            | hat do you want to                                                             | o do? 0                                                                                                    | My Request<br>Review req<br>Search 🗸 | ts<br>uests needir                             | ng my approv:                                                              | 1                                                                                                    |                                                                     |                                                           |
|------------------------------------------|----------------------------------------------------------------------------------------------------|--------------------------------------------------------------------------------|----------------------------------------------------------------------------------------------------|--------------------------------------|------------------------------------------------|----------------------------------------------------------------------------|----------------------------------------------------------------------------------------------------|---------------------------------------------------------------------|-----------------------------------------------------------|
|                                          |                                                                                                    |                                                                                | st                                                                                                    | art Date:                            | Jul 26 20                                      | 19                                                                         |                                                                                                    | Ch                                                                  | ange                                                      |
| Selec                                    | ta                                                                                                 | R                                                                              | Select<br>lequest #<br>ubmitter                                                                                                    |                                      |                                                |                                                                            |                                                                                                    |                                                                     |                                                           |
| Filte                                    | Submitter                                                                                          | Request T S                                                                    | und Class<br>und Code<br>und Name<br>tatus<br>lequest Type                                                                                                    |                                      | Fued<br>Class                                  | Fund<br>Code                                                               | Fund Name                                                                                                    | Status                                                              |                                                           |
| Filte<br>Request                         | Submitter<br>Susan Matchett                                                                        | Request T S                                                                    | und Class<br>und Code<br>und Name<br>tatus<br>lequest Type<br>d Sep 15<br>2019                                                                                           | 9<br>Т                               | Fued<br>Class<br>18C                           | Flat<br>Fund<br>Code<br>18C009                                             | Fund Name<br>Reese 252 Roof Rpl 19363 1218                                                                                                    | Status<br>Approved                                                  | Review Histor                                             |
| Filte                                    | Submitter Susan Matchett Susan Matchett                                                            | Request T S                                                                    | und Class<br>und Code<br>und Name<br>tatus<br>lequest Type<br>d Sep 15<br>2019<br>d Sep 15<br>2019                                                                       | 9 т<br>9 т                           | Fund<br>Class<br>18C<br>16K                    | Fund<br>Code<br>18C009<br>16K022                                           | Fund Name Reese 252 Roof Rpl 19363 1218 FBRI Security Fence 2 17688 0618                                                                              | Status<br>Approved<br>Approved                                      | Review Histor                                             |
| Filte<br>Request<br>9813<br>9812<br>9811 | Susan Matchett<br>Susan Matchett<br>Susan Matchett                                                 | Request T S<br>Reminate Fun<br>Terminate Fun<br>Terminate Fun                  | und Class<br>und Code<br>und Name<br>tatus<br>lequest Type<br>d Sep 15<br>d Sep 15<br>d Sep 15<br>d Sep 15<br>d Sep 15<br>d Sep 15                                       | 9 т<br>9 т<br>9 т                    | Fund<br>Class<br>18C<br>16K<br>16A             | Fider<br>Fund<br>Code<br>18C009<br>16K022<br>16A651                        | Fund Name Reese 252 Roof Rpl 19363 1218 FBRI Security Fence 2 17688 0618 Sci 3rd Fir Furniture 17753 0318                                             | Status<br>Approved<br>Approved<br>Approved                          | Review Histo<br>Review Histo<br>Review Histo              |
| Filte                                    | Submitter<br>Susan Matchett<br>Susan Matchett<br>Susan Matchett<br>Alexandra Gale                  | Request T S<br>Reminate Fun<br>Terminate Fun<br>Terminate Fun                  | und Class<br>und Class<br>und Code<br>und Name<br>tatus<br>elequest Type<br>d Sep 15<br>d Sep 15<br>d Sep 15<br>d Sep 15<br>d Sep 15<br>d Sep 15<br>d Sep 15<br>d Sep 15 | 9 Т<br>9 Т<br>9 Т<br>9 Т             | Fund<br>Class<br>18C<br>16K<br>16A             | E Fider<br>Fund<br>Code<br>16C009<br>16K022<br>16A651                      | Fund Name Reese 252 Roof Rpi 19363 1218 FBRI Security Fence 2 17688 0618 Sci 3rd Fir Purniture 17753 0318 Elisance Sustems Management                 | Status<br>Approved<br>Approved<br>Approved<br>In                    | Review Histo<br>Review Histo<br>Review Histo              |
| Filte                                    | Submitter<br>Susan Matchett<br>Susan Matchett<br>Susan Matchett<br>Alexandra Galle<br>Terry Datton | Request T S<br>Reminate Fun<br>Terminate Fun<br>Terminate Fun<br>Terminate Fun | und Class<br>und Code<br>und Name<br>tatus<br>lequest Type<br>d Sep 11<br>2019<br>d Sep 13<br>2019<br>d Sep 13<br>2019<br>d Sep 13<br>2019                               | 9 Т<br>9 Т<br>9 Т<br>9 Т<br>2 Н      | Fund<br>C1955<br>18C<br>16K<br>16A<br>10<br>22 | E Filter<br>Fund<br>Code<br>18C009<br>16K022<br>16A651<br>101008<br>221166 | Fund Name Reese 252 Root Rpl 19363 1216 FBRI Security Fence 2 17688 0618 Sci 3rd Fir Furniture 17753 0018 Finance Systems Management Business Affairs | Status<br>Approved<br>Approved<br>Approved<br>In<br>Approvals<br>In | Review Histor<br>Review Histor<br>Review Histor<br>Review |

If you have policy questions, please contact Accounting Services at <u>AccountingElp@ttuhsc.edu</u>.

If you have questions about the system, please contact Finance Systems Management at <u>FsmElp@ttuhsc.edu</u>.